# 「Web Caster FT5100M」フレッツ・コミュニケーション設定方法

Web Caster FT5100MのPPPoE マルチセッション接続機能を使ってインターネットとフレッツ・コミュ ニケーションを同時に利用する場合の設定方法について説明します。

【必ずご確認ください】<u>本設定を行うには、Web Caster FT5100MのファームウェアがVer.1.23以降である必要があります。</u> バージョン情報の確認及びバージョンアップ方法は、Web Caster FT5100Mの取扱説明書P.4-8をご参照下さい。

### 【ご利用までの流れ】

パソコンにフレッツ・コミュニケーションツールをインストールする。 インストール手順については、フレッツ・コミュニケーション「お申込内容のご案内」に同封されている 「かんたん!セットアップツールの手引き」または、「とってもカンタン インストールガイド」をご覧下さい。

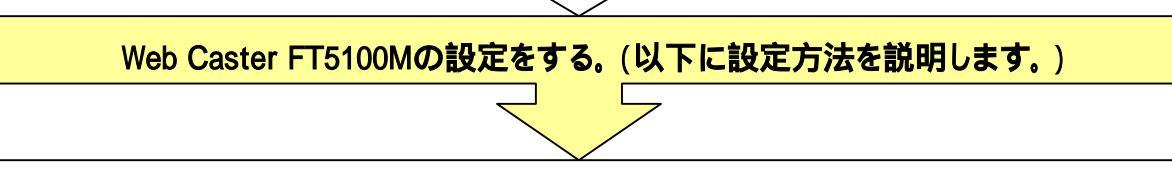

フレッツ・コミュニケーションがご利用いただけます。

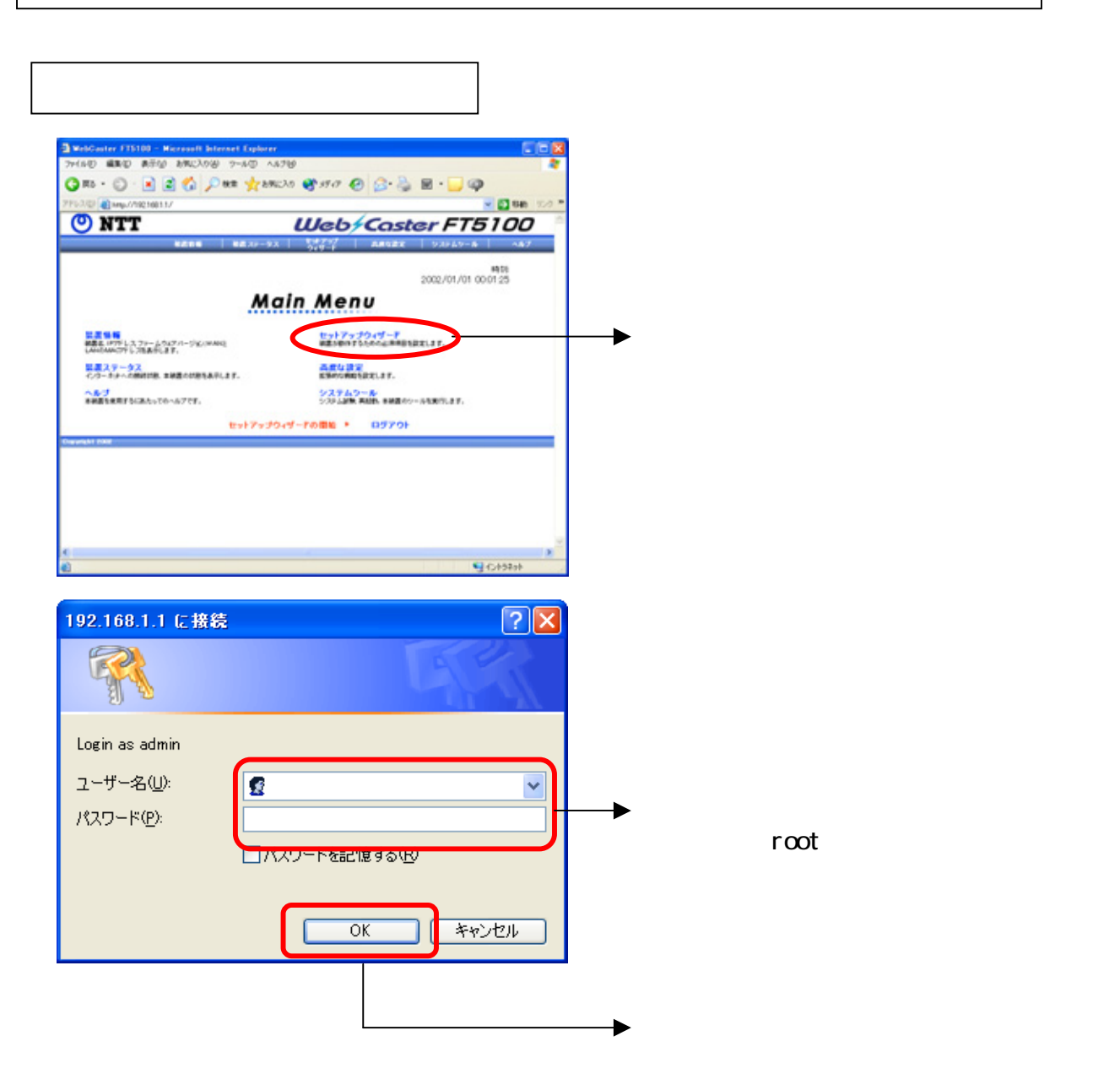

| Setup Wood - Time<br>7r(50 4350 AT | 2 Setting - Marsell Interet Episor<br>10 MR2A09 - 2-40 - 4579<br>10 MR2A09 - 2-40 - 4579<br>10 MR2A09 - 10 - 4579<br>10 MR2A09 - 10 - 4579<br>10 MR |                  |
|------------------------------------|----------------------------------------------------------------------------------------------------|------------------|
| 7753.02 01460/20210                |                                                                                                    |                  |
| 🕙 NTT                              | Web/Caster FT5100                                                                                                    |                  |
| MUK-s-                             | NENN NEXU-9X <u>200</u> 2 ANNEX 9X849-A AF                                                                                                    |                  |
| • 40002<br>8889776282              | J5429KTP9-IT7FL2:                                                                                                    |                  |
| KOSLIJEZ<br>ISPJEDNIJEZ            | 1時間間に見解します(図面)<br>セカン-ダリルTFサーバフテレス:                                                                                                    |                  |
| 6-J 6029-1                         | 1的复数之无例,                                                                                                    |                  |
|                                    | メモ・データ入力後「Next」ボタンをクリックしてください。                                                                                                    | ► NEXT] 20000988 |
| Charges MI DOD                     |                                                                                                    |                  |
|                                    |                                                                                                    |                  |
|                                    |                                                                                                    |                  |
|                                    |                                                                                                    |                  |
| 6                                  | 9 (C)158ab                                                                                                    |                  |

## 2.UPnP設定を行う

ロページが表示されました

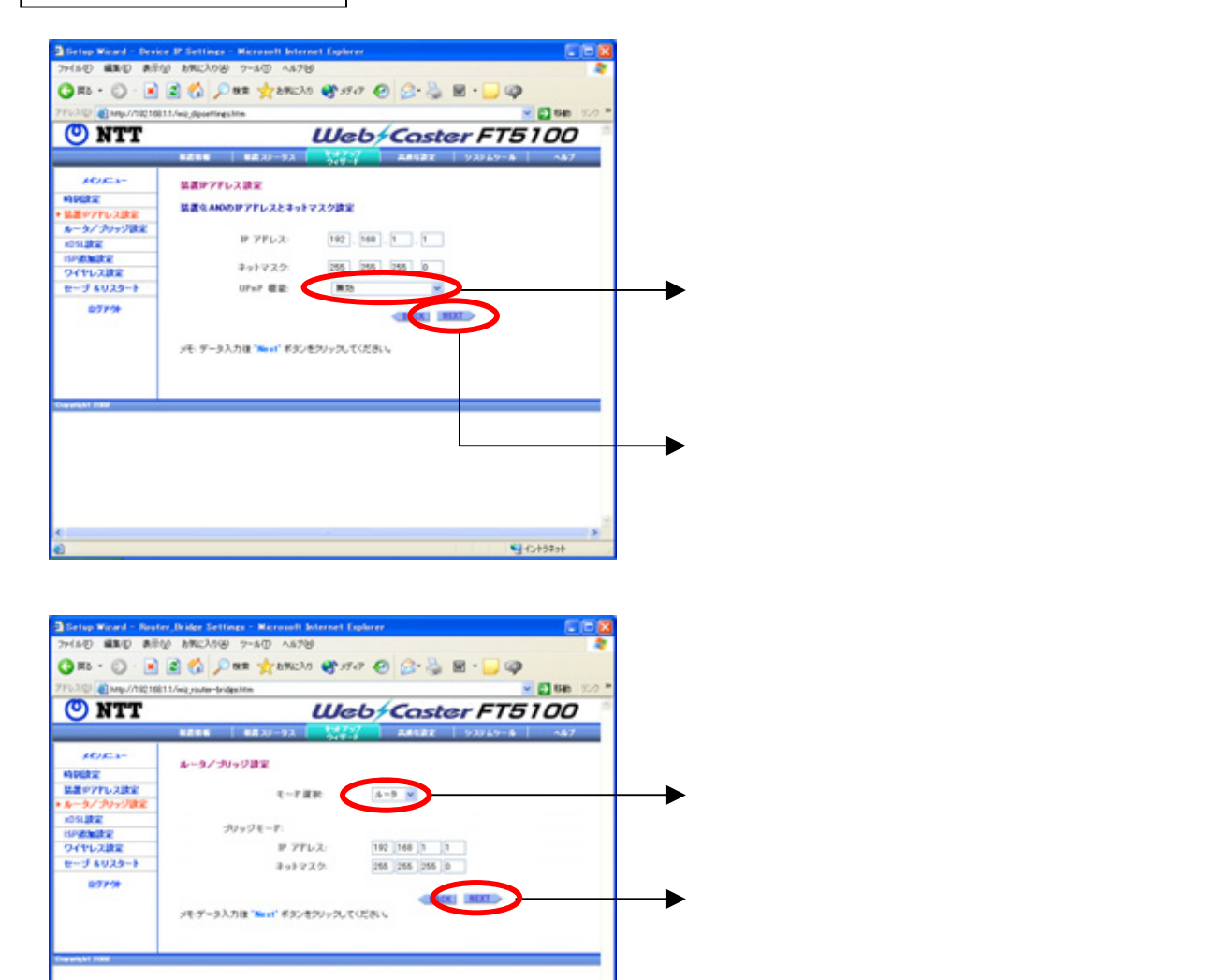

9 (CH54)+

| ************************************                                                                                                    | っことを                      |
|----------------------------------------------------------------------------------------------------|---------------------------|
| ************************************                                                                                                    | っことを                      |
|                                                                                                    | っことを                      |
| ・     ・     ・     ・     ・     ・     ・     ・     ・     ・     ・     ・     ・     ・     ・     ・     ・     ・     ・     ・     ・     ・     ・     ・     ・     ・     ・     ・     ・     ・     ・     ・     ・     ・     ・     ・     ・     ・     ・     ・     ・     ・     ・     ・     ・     ・     ・     ・     ・     ・     ・     ・     ・     ・     ・     ・     ・     ・     ・     ・     ・     ・     ・     ・     ・     ・     ・     ・     ・     ・     ・     ・     ・     ・     ・     ・     ・     ・     ・     ・     ・     ・     ・     ・     ・     ・     ・     ・     ・     ・     ・     ・     ・     ・     ・     ・     ・     ・     ・     ・     ・     ・     ・     ・     ・     ・     ・     ・     ・     ・     ・     ・     ・     ・     ・     ・     ・     ・     ・     ・     ・     ・     ・     ・     ・     ・     ・     ・     ・     ・     ・     ・     ・     ・     ・     ・<                                                                                                    | 3                         |
| ・・・・・・・・・・・・・・・・・・・・・・・・・・・・・・・・・・・・                                                                                                    | 3                         |
| ・・・・・・・・・・・・・・・・・・・・・・・・・・・・・・・・・・・・                                                                                                    | 3                         |
|                                                                                                    | 3                         |
|                                                                                                    | 3                         |
| ・ 「NEXT」をクリックす         ・ NEXT」をクリックす         ・ NEXT」をクリックす         ・ NEXT」をクリックす         ・ NEXT」をクリックす         ・ NEXT」をクリックす         ・ NEXT」をクリックす         ・ NEXT」をクリックす         ・ NEXT」をクリックす         ・ NEXT」をクリックす         ・ NEXT」をクリーックす         ・ NEXT」をクリーックす         ・ NEXT」をクリーックす         ・ NEXT」をクリーックす         ・ NEXT」をクリーックす         ・ NEXT」をクリーックす         ・ NEXT」をクリーックす         ・ NEXT」をクリーックす         ・ NEXT」をクリーックす         ・ NEXT」をクリーックす         ・ NEXT」         ・ NEXT」         ・ NEXT         ・ NEXT」         ・ NEXT」         ・ NEXT         ・ NEXT         ・ NEXT」         ・ NEXT         ・ NEXT         ・ NEX         ・ NEXT         ・ NEXT         ・ NEX         ・ NEX                  | 3                         |
| ・                                                                                                    | 3                         |
|                                                                                                    |                           |
|                                                                                                    |                           |
|                                                                                                    |                           |
| <ul> <li>ウーンマンボービスは、アメーム (1) (1) (1) (1) (1) (1) (1) (1) (1) (1)</li></ul>                                                                                                    |                           |
| 3. プライマリセッションの設定を行う                                                                                                    |                           |
| 3. プライマリセッションの設定を行う<br>************************************                                                                                                    |                           |
| yr 16 0 # # 0 # 2 0 0 # 1 0 0 0 0 0 0 0 0 0 0 0 0 0 0 0 0                                                                                                    |                           |
| Product (ang.) Anglish Ling, product in a second second seco                  |                           |
| Addition         Market         Market         Mar                                                                                                    |                           |
| #0/25-*     #18 0 #10       Mildlar<br>Mildlar<br>#5/7/12/32     0 #10 0 #10       #0/27/12/32     0 #10 0 #10       #5/7/12/32     0 #10 0 #10       #5/7/12/32     0 #10 0 #10       #5/7/12/32     0 #10 0 #10       #5/7/12/32     0 #10 0 #10       #5/7/12/32     0 #10 0 #10       #5/7/12/32     0 #10 0 #10       #5/7/12/32     0 #10 0 #10       #5/7/12/32     0 #10 0 #10       #5/7/12/32     0 #10 0 #10       #5/7/12/32     0 #10 0 #10       #5/7/12/32     0 #10 0 #10       #5/7/12/32     0 #10 0 #10       #5/7/12/32     0 #10 0 #10       #5/7/12/32     0 #10 0 #10       #5/7/12/32     0 #10 0 #10       #5/7/12/32     0 #10 0 #10       #5/7/12/32     0 #10 0 #10       #5/7/12/32     0 #10 0 #10       #5/7/12/32     0 #10 0 #10       #5/7/12/32     0 #10 0 #10       #5/7/12/32     0 #10 0 #10       #5/7/12/32     0 #10 0 #10       #5/7/12/32     0 #10 0 #10       #5/7/12/32     0 #10 0 #10       #5/7/12/32     0 #10 0 #10       #5/7/12/32     0 #10 0 #10       #5/7/12/32     0 #10 0 #10       #5/7/12/32     0 #10 0 #10       #5/7/12/32     0 #10 0                                                                                                    |                           |
| Wild Wild Wild Wild Wild Wild Wild Wild                                                                                                    |                           |
|                                                                                                    |                           |
| 10 growth 32 (1.50 cm) 1 (1.50 cm) 1 (1. | ロバイク                      |
|                                                                                                    |                           |
|                                                                                                    |                           |
|                                                                                                    |                           |
| t=-14023=> サーバー(AC-SAMD) を入力する。                                                                                                    |                           |
| 17/3/1069-H7FL2:                                                                                                    |                           |
| 必要に応じて、プライマリ                                                                                                    |                           |
| ###### の## の## アドレス、セカンダリDNSt                                                                                                    | DNSサー                     |
| #本語の第二次の設定を行う                                                                                                    | DNSサー<br>トーバア             |
|                                                                                                    | DNSサー<br><sup>+</sup> ーバア |
|                                                                                                    | DNSサー<br><sup>+</sup> ーバア |
| 0 (Cr52a)                                                                                                    | DNSサー<br><sup>+</sup> ーバア |
| └─── <b>─</b> 「NFXT,をクリックす                                                                                                    | DNSサー<br><sup>+</sup> ーバア |

#### 4. セカンダリセッションの設定を行う 3 Setup Wood - 1031 SP Settings , PPAL J 2 - Mersself Strengt Explore 29(あひ 編集の あちび お知之から 2~あひ ヘル26 G #6 + O - 🖻 🗟 🐔 🔎 ## 👷 b#201 🔮 57.07 🕗 😥 😓 📓 + 🔜 🥥 019216811/wig.PPPoE2Mm - E1 6an O NTT Web/Caster FT5100 WWW ARNAY O and O and ACAS-SPOPP+CR2022 「有効」を選択する ALC: NO DE C アフアレス付ち数定 HPMRE 構築やアドレス建定 ルーラノブリッジ建定 xOSL建定 HP (PPP6(H) 建定 P 771.2 \*\*\*\*\* ISP (PPPNER'S) BCR ISP (DHCP) BCR 単数コーザル 接続ユーザー名、接続パスワードは REPRE ###/12/ワード ► 19981082 9イヤレス放発 セーブ 69スタート 129-FAAD NTT 西日本より送付の「フレッツ・ T-H-CAC-NAME コミュニケーションお申込み内容の プライマリDMSサーバアドレス: セカンダリDMSサーバアドレス: 877.98 880 ¥ 873 ¥ ご案内」を参照し入力する 2010 MSS C-192+1 → 「NEXT」をクリックする Setup Woord - SP Additional Settings #1 - Microsoft 2945/0 #38/0 #39/0 89623/0/0 12-5/0 A&7/0 0.0.3 2 4 2 4 6 0 0.4 2.0 0 - D 140 Anton 1/192 1081 1./wir adduettingul htm 🕐 NTT Web/Caster FT5100 -HURLEY SPRINGE I NO DE LA COMPANY NAT: 第マスカレード: 数字 数字ションタイマ <sup>15</sup> また日本アアレス ◎ WANDEP7FL2 ○ Fth ISP/END/2011 WRIP7FL-2 ISPAINARSHO 9476-XARE 見聞アプドレス 最終アプドレス t-J 4023-1 副約1447. 第25 M 実践対象IPアドレス ..... 東京の第17776ス 第3217776ス 新聞書号 · 新聞 副的ドマスカレード 単効 M 支援対象ドアドレス ® WANEEP7TL2 ○ Fill 21 M 廃先1777レス 東京月第2000 304 ポート番号第回 回知番号 💌 副編 $\rightarrow$ 「NEXT」をクリックする ¥

### 5. セカンダリセッション接続ルールの設定を行う

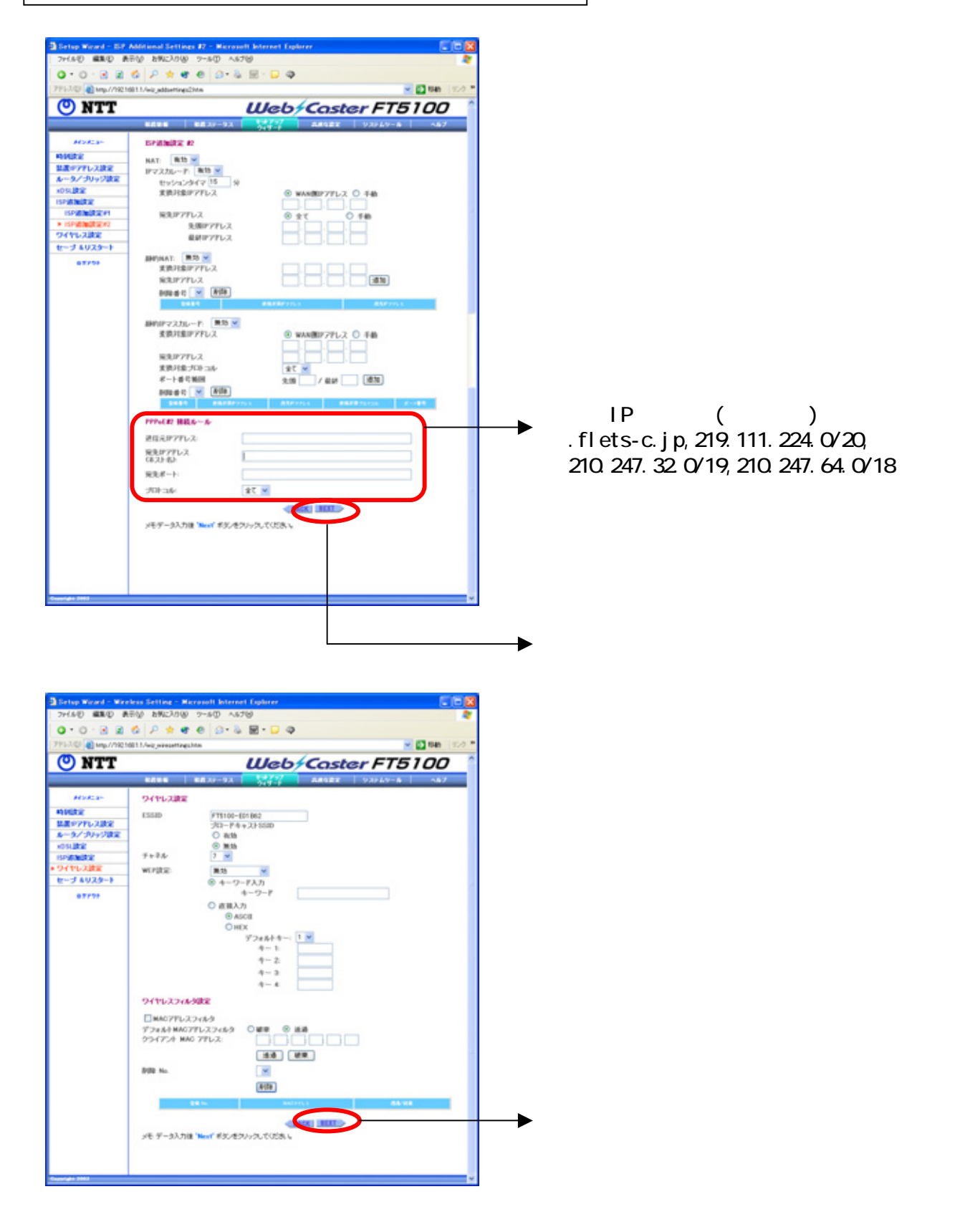

### 6.設定を反映する

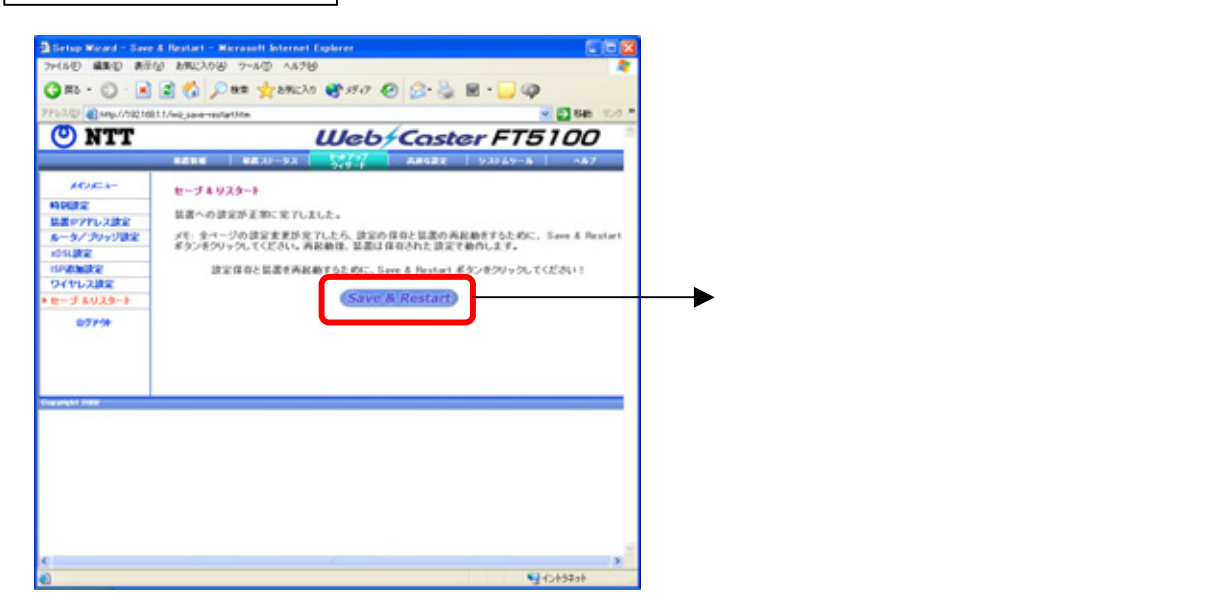